# 重庆市社会组织网上办事大厅使用指南

(社会组织成立登记)

1.打开重庆市政府官网 http://www.cq.gov.cn/, 点击进入"重庆市网上办事 大厅"

| www.co.gov.cn Chongqing Municipal People's G        | Government March Williams                                                                                                    | Heres ( CARE ( P)       |      |                                                      | Khel   Al ⊂                                       |
|-----------------------------------------------------|----------------------------------------------------------------------------------------------------|-------------------------|------|------------------------------------------------------|---------------------------------------------------|
| (j) 首页 政府领导                                         | 重庆发展 政务公开                                                                                                    | 渝快办                     | 招商引资 | 重庆数据                                                 | 互动交流                                              |
| ● 重庆市情                                              | ● 軍庆开展林长制活点 相起上游责任 护城                                                                                                    | 子踌躇责山                   |      |                                                      |                                                   |
| ▲ 国民经济                                              | <ul> <li>推窗见绿 出门见景 四季见花 重庆主城</li> <li>山洼火手 四次声响得多乐音</li> </ul>                                                                  | 新增绿地1080万平;             | 方米   | Antes Contraction                                    | 1.103                                             |
| 🗥 社会发展                                              | <ul> <li>         ·</li></ul>                                                                                                   | 万-20万                   |      |                                                      | Proprieta and                                     |
| ▲ 文化旅游                                              | <ul> <li>提前一年 重庆河流湖库浦陈劣 V 奏断面</li> <li>重庆将打造长江"两岸青山千里林带"</li> </ul>                                                             |                         |      |                                                      | rsalling                                          |
| ▲ 生态环境                                              | 环保督察                                                                                                    |                         |      | 1 The Locar                                          | - a tread                                         |
|                                                     |                                                                                                    |                         |      |                                                      |                                                   |
| <b>渝於竹</b> 马上刻                                      | <b>ホ・网上办・就近办・一次</b> の<br>カ事/査词 "不见面" "論快办" 更贴心                                                                                  |                         |      | 务院 国                                                 | 联网+督:                                             |
| <b>流读机</b> 马上。<br><sup>政务公开</sup>                   | か・阿上か・就近か・一次の<br>か事/重词"不见面""論快办"更贴心                                                                                             |                         |      | 3 <b>务院 互</b>                                        | 联网+督                                              |
| <b>政务</b> 公开<br>1 市政府领导工作动态                         | か・网上か・就近か・一次の<br>カ東/宣词 「不见面・「論快か、更貼ひ<br>更多~ 「市政府業务会议                                                                            |                         |      |                                                      | 联网+督:                                             |
| <b>政务</b> 公开     「市政府領导工作动态     「唐段智研究を项工作;主持召开市政府党 | か・ <b>阿上か・就近か・一次の</b><br>カ東/査向「不见面・「論快か、更貼ひ<br>東金><br>国 市政府常务会议<br>星大市政府常务会议<br>安沢田奈了政府工作場合                                     |                         |      | ] 务院 互<br><sup>快办</sup><br>E 庆市网上<br>HONIGAING ONLIN | 联网+督<br>动导次师<br>ECOFFICIAL HAL                    |
|                                                     | か・ <b>阿上か・就近か・一次の</b> カ東/査向「不见面・「論快か、更貼ひ      東条>     【市政府常务会议     星庆市政府常务会议     星庆市政府召开第75次常委     公田奈了政府工作相径     研究了落实外南投资法实施感 | ★ 計划報告和預算指<br>例、优化苦商环境、 |      | 今院 互                                                 | 联网+督<br>か<br>事<br>大<br>「<br>こ<br>、<br>法<br>の<br>事 |

2. 未注册用户点击右上角"注册"填写相关个人用户注册;已注册个人用户

## 点击"登录"。

|               | 重庆市政府门户网站 国家投资项<br>可一体化在线政务准务平台<br>下市网上办事大厅 | 目在线审批监管平台                               |                  |                                         | 请输入您<br>③ 热门搜                          | 想找的服务 | 您好,<br>药品   住房   养 | 请登录 注册<br>Q<br>老 资质核准 | <b>?</b><br>我要问                                                                                                    |
|---------------|---------------------------------------------|-----------------------------------------|------------------|-----------------------------------------|----------------------------------------|-------|--------------------|-----------------------|----------------------------------------------------------------------------------------------------|
| 首页            | 个人办事                                        | 法人办事                                    | 权力清单             | 1                                       | 政务                                     | 公开    |                    |                       | 式<br>要<br>査<br>我<br>要<br>者                                                                                                    |
| 企业开办          | 工商登记                                        | 专区   食品餐饮                               |                  |                                         |                                        |       |                    | 交通运输                  | <b>》</b><br>渝快办                                                                                                    |
| ¥ 投资项目        | 企业名称自                                       |                                         | <b>心</b> 了<br>酒吧 | 食品店                                     | 10000000000000000000000000000000000000 |       | 单位食堂               | 快递公司                  | <b>会</b><br>咨询                                                                                                    |
| ▲ 中介服务        | 功换办争                                        | 田田田田田田田田田田田田田田田田田田田田田田田田田田田田田田田田田田田田田田田 |                  |                                         |                                        |       |                    | ▶<br>  商品零售           | <b>②</b><br>投诉                                                                                                    |
| <b>没</b> 税务服务 | 用户信息                                        | 完善综合医院                                  | (…)              | 一一一一一一一一一一一一一一一一一一一一一一一一一一一一一一一一一一一一一一一 | 疗养院                                    | 〇〇    | 中药批发               | 化妆品及                  | 分差     守     资     资 |
|               |                                             |                                         |                  |                                         |                                        |       |                    |                       | TOP<br>返回顶部                                                                                                    |
| 办事服务          |                                             | 行政许可 公共服务                               | 办件公告             | 责 数据线                                   | 充计                                     | 主题集成  | 服务                 |                       | 收起                                                                                                    |
| 市发展改革委        | 市教委市科技局                                     | 市经济信息委                                  | 市                | 民族宗教委                                   |                                        | ii:   | Ť                  | <b>.</b>              |                                                                                                    |

### 

### 3. 登录后,选择"个人办事"-"市民政局",

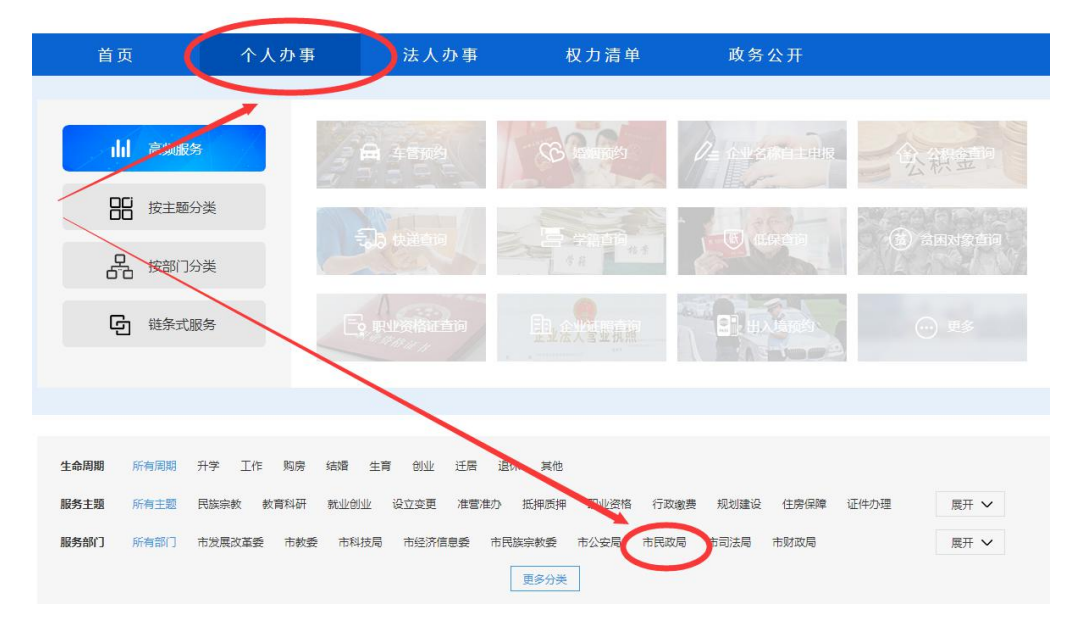

#### 4. 根据申请社会组织类型,选择相应的在线办理

| 共4个服务事项                   | 请输入关键字查询事项 Q    |
|---------------------------|-----------------|
| 地名命名、更名、登记审批<br>の理机約:市民政局 | の事指席 在线の理 牧産    |
| 基金会成立登记<br>办理机构:市民政局      | の事指南(在线办理)、收慮   |
| 民办非企业单位成立登记<br>办理机构:市民政局  | カ事指南 在はか理 の 数 篇 |
| 社会団体成立登记<br>か運机約:市民政局     | の事指南 在线の理 り 收藏  |

5. 在办事指南中下载相关材料填写、签字、盖章后,点击"在线办理"填写相关表格,上传附件。完成后提交。注意:附件中有盖章和签字的材料需上传扫描件或者清晰的照片(如主管单位批文、含理事会成员签字的会议纪要等),无签字盖章的材料上传电子版资料(如会员名单等)

6. 网上可查询办件状态,如材料不全需在线补充相关资料。

7.初审通过后、准予许可前,请将相关材料原件3份,邮寄至重庆市民政局行政服务中心(邮寄地址: 重庆市渝北区民安大道489号市民政局一楼行政服务中心,联系电话:89188030);如发现原件材料 与网上审批材料不符,该事项将不予许可,并将申办人纳入不诚信名单;材料一致,发放证书,重庆 市民政局行政服务中心将有关材料邮寄回。

# 重庆市社会组织网上办事大厅使用指南

(社会组织变更、注销登记)

1.打开重庆市政府官网 http://www.cq.gov.cn/, 点击进入"重庆市网上办事 大厅"

| www.co.cov.cn Chongqing Municipal People's G                               | Sovernment Mar War                                                | AS OF COMPS                               |                  |                |
|----------------------------------------------------------------------------|-------------------------------------------------------------------|-------------------------------------------|------------------|----------------|
| ☆ 首页 政府领导                                                                  | 重庆发展 政务公开                                                         | 渝快办 招商引资                                  | 重庆数据             | 互动交流           |
| ● 重庆市情                                                                     | ● 重庆开展林长制试点 祖起上游责任:                                               | 户·好麗麗吉山                                   |                  |                |
| ▲ 国民经济                                                                     | <ul> <li>推窗见绿 出门见景 四季见花 重庆主</li> <li>山海水系 田治素响得各乐音</li> </ul>     | 城新增绿地1080万平方米                             |                  | avenue.        |
| 🗥 社会发展                                                                     | <ul> <li>         ·</li></ul>                                     | 饮2万-20万<br>~~~                            |                  |                |
| ▲ 文化旅游                                                                     | <ul> <li>提前一年 重庆河流湖库洞陈务 V 类图</li> <li>重庆将打造长江"两岸青山千里林带</li> </ul> | गाम।<br>इ.                                |                  | red all the    |
| ▲ 生态环境                                                                     | 环保督察                                                              |                                           | 1 The Second     | -and           |
| 榆於巾 马上。                                                                    | <b>か・阿上小・就近小・一次</b><br>カ東/重词"不见面""愉快办"更贴心                         |                                           | 國务院 互            | 镁网+督:          |
| 政务公开                                                                       |                                                                   | 3                                         | 俞快办              |                |
|                                                                            | 更多>   市政府常务会议                                                     | 更多>                                       | 重庆市网上            | 办事大厅           |
| 市政府领导工作动态                                                                  |                                                                   |                                           | CHONGOING ONLINE |                |
| <ul> <li>市政府领导工作动态</li> <li>唐良智研究专项工作;主持召开市政府党大)会议、市政府第76次常务会议。</li> </ul> | 组(扩 重庆市政府召开第75次)<br>会议研究了政府工作<br>研究了落实外商投资法实                      | 第50世以<br>很告、计划报告和预算报告,还<br>施条例、优化苦商环境、返乡农 |                  | e official Hal |

未注册用户点击右上角"注册"单位用户注册(单位类型为社会组织);
 已注册单位用户点击"登录"。

| 全国一体化在线政务服务平台 重 | 庆市政府门户网站 国家投资项目在线审批                  | 监管平台   |                  |         |                |                                                                                                    | 您好    | ,请登录   注册 |                                                      |
|-----------------|--------------------------------------|--------|------------------|---------|----------------|----------------------------------------------------------------------------------------------------|-------|-----------|------------------------------------------------------|
|                 | <sup>体化在线政务服务平台</sup><br>5 市网上办事大厅 ( | 🔉 重庆市  |                  |         | 请输入您           | 思想找的服务                                                                                                    | /     | Q         | 我要问                                                  |
| Сноме           | GQING ONLINE OFFICIAL HALL           |        |                  |         | ◎ 热门搜          | 索:复案                                                                                                    | 药品 住房 | 养老 资质核准   | Q<br>我要查                                             |
| 首页              | 个人办事 法人办                             | 事      | 权力清单             | á<br>// | 政务             | 公开                                                                                                    |       |           | <ul> <li>         ()         ()         ()</li></ul> |
| 金业开办            | 工商登记专区                               | 食品餐饮   |                  |         |                |                                                                                                    |       | 交通运输      | <b>》</b><br>渝快办                                      |
| (¥) 投资项目        | 企业名称自主申报                             | ▲ 饭店   | <b>心</b> 了<br>酒吧 | 食品店     | 位              | 1911年1月11日日 1月11日日 1月11日日 1月11日日 1月11日日 1月11日日 1月11日日 1月11日日 1月11日日 1月11日日 1月11日日 1月11日日 1月1日日 1月1日 1月1日日 1月1日1日 1月1日日 1月11日 1月1日日 1月1日日 1月1日日 1月1日日 1月1日日 1月1日日 1月1日日 1月1日日 | 单位食堂  | 快递公司      | <b>会</b><br>咨询                                       |
| ▲ 中介服务          | 切换办事区划 操作手册                          | く 医疗卫生 |                  |         |                |                                                                                                    |       | 商品零售      | ⑦                                                    |
| 🕑 税务服务          | 用户信息完善                               | Ē      | (±               |         | ( <del>7</del> | 0                                                                                                    | D.    |           | <b>び</b><br>好差评                                      |
|                 |                                      | 综合医院   | 门诊部 (            | 开药店     | 疗养院            | 西药批发                                                                                                    | 中药批发  | 化妆品及      | <b>TOP</b><br>返回顶部                                   |
| 办事服务            | 行政许可                                 | 可公共服务  | 办件公台             | 占 数据    | 统计             | 主题集成                                                                                                    | 服务    |           | 收起                                                   |
| 市发展改革委市         | 教委 市科技局                              | 市经济信息委 | 市                | 民族宗教委   |                | it:                                                                                                    | Ť     |           |                                                      |

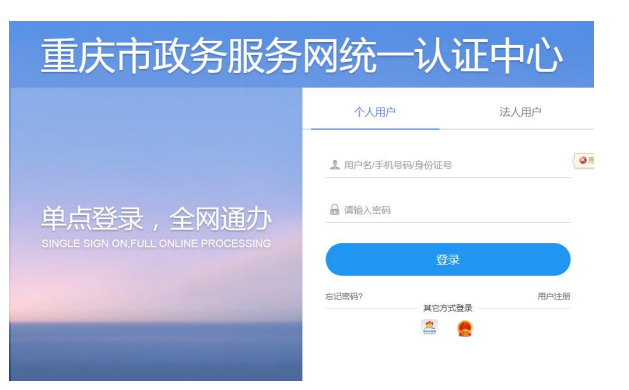

#### 8. 登录后,选择"法人办事"-"市民政局",

| 首页                           | 个人办事                       | 法人办事          | 权力清单                         | 政务公开         |                |
|------------------------------|----------------------------|---------------|------------------------------|--------------|----------------|
| ↓ 高級服务 ※ 按主义分类 ※ 按部门分类       |                            |               |                              | A PARTER     | 公积空的<br>公积空的   |
| 日日<br>                       |                            | 职业资格证查问       |                              |              |                |
| 生命周期 所有周期 升学                 | 工作 购房 结婚                   | 生育创业迁居 退休     | 其他                           |              |                |
| 服务主题 所有主题 民族<br>服务部门 所有部门 市发 | 宗教 教育科研 就业创<br>展改革委 市教委 市科 | 业 设立变更 准营准办 计 | 动,香柳 职业资格 行政<br>京教委 市公安局 市民政 | 缴费 规划建设 住房保障 | 近件办理 展开 ~ 展开 ~ |

#### 9. 根据申请社会组织业务类型,选择相应的在线办理

| 共4个服务事项                   | 清输入关键字查询事项   |
|---------------------------|--------------|
| 地名命名、更名、登记审批<br>分理机构:市民政局 | の専指権 在线の理 枚載 |
| ▶ 基金会成立登记<br>办理机构:市民政局    | の事指商 を残め運    |
| 民办非企业单位成立登记<br>办理机构:市民政局  | カ専指南         |
| 社会团体成立登记<br>办理机构:市民成局     | の事指席 在线の理 収蔵 |

10. 在办事指南中下载相关材料填写、签字、盖章后,点击"在线办理"填写相关表格,上传附件。 完成后提交。注意:附件中有盖章和签字的材料需上传扫描件或者清晰的照片(如主管单位批文、含 理事会成员签字的会议纪要等),无签字盖章的材料上传电子版资料(如会员名单等)

11. 网上可查询办件状态,如材料不全需在线补充相关资料。

12.初审通过后、准予许可前,请将相关材料原件3份,邮寄至重庆市民政局行政服务中心(邮寄地址: 重庆市渝北区民安大道489号市民政局一楼行政服务中心,联系电话:89188030);如发现原件材料 与网上审批材料不符,该事项将不予许可,并将申办人纳入不诚信名单;材料一致,发放证书,重庆 市民政局行政服务中心将有关材料邮寄回。